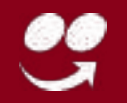

## Manual de atualização do Gestor de Pedidos Desktop

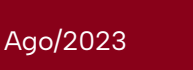

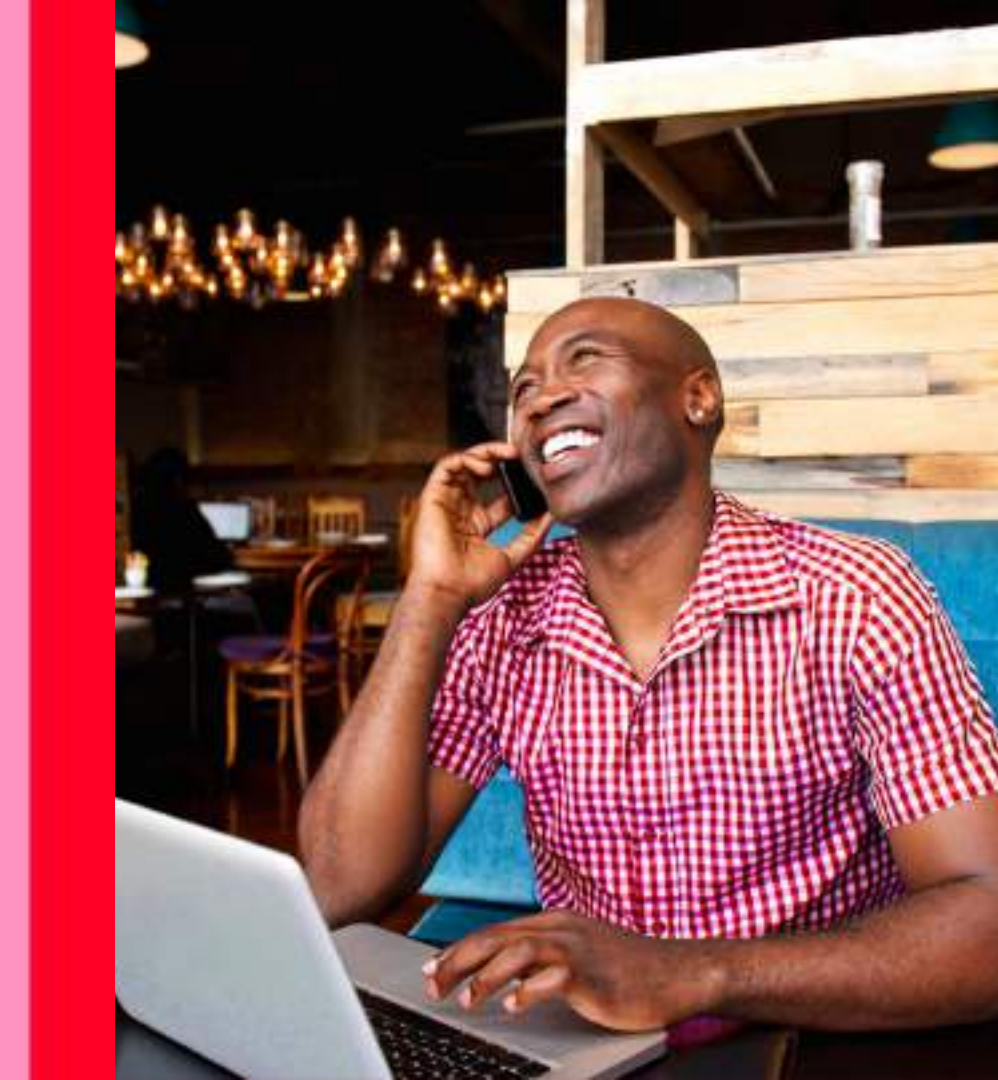

## Navegue por tópico

- 1 <u>O que é o Gestor de Pedidos</u> <u>Desktop?</u>
- 2
- Por que manter o Gestor de Pedidos Desktop atualizado?
- 3 <u>O que você precisa para usar o Gestor</u> <u>de Pedidos Desktop?</u>
- 4
- <u>Configurações recomendadas para</u> <u>que o Gestor de Pedidos Desktop</u> <u>funcione melhor</u>

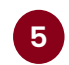

Como atualizar o Gestor de Pedidos Desktop?

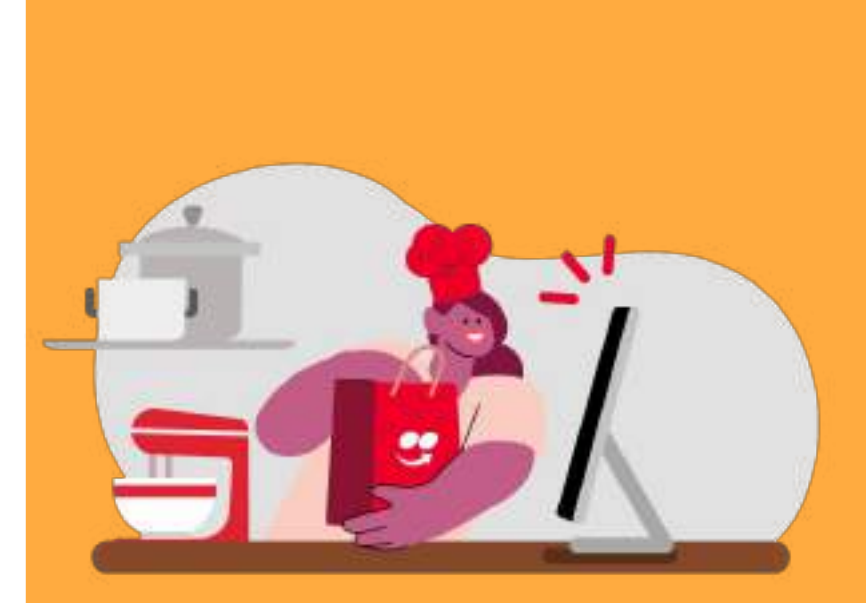

## O que é o Gestor de Pedidos Desktop?

O Gestor de Pedidos é uma ferramenta criada especialmente para você, nosso parceiro, administrar sua operação do dia a dia, recebendo e despachando pedidos feitos no iFood.

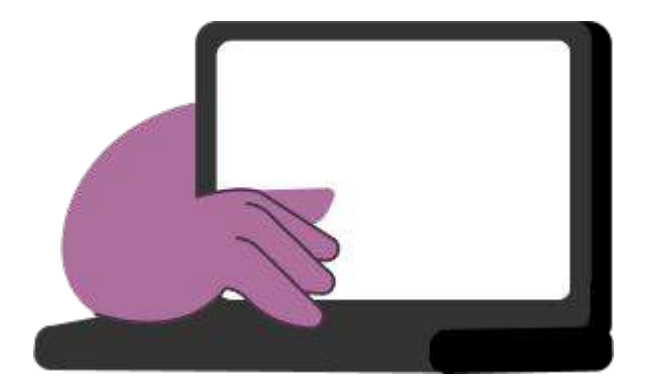

# Atualizando o Gestor de Pedidos Desktop, você pode:

#### Aproveitar as correções já realizadas.

Com a atualização em dia, você evita problemas como tela branca e travamentos.

#### Utilizar novas funcionalidades.

Quando novas funcionalidades são disponibilizadas para melhoria da experiência, você só consegue utilizar se o GP estiver atualizado.

#### Agilizar o atendimento via suporte.

Sempre que você entra em contato com nosso suporte, a atualização é o primeiro passo para resolver o problema. Mas se você já fez isso, pode evitar possíveis problemas e descartar essa possibilidade.

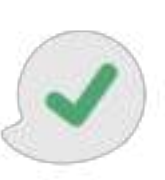

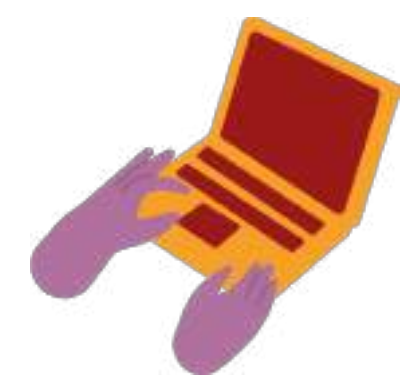

## O que você precisa para usar o Gestor de Pedidos Desktop?

Com o sistema operacional a partir do Windows 7 você já com consegue utilizar o Gestor de Pedidos Desktop.

A nossa dica é que siga as <u>configurações</u> <u>recomendadas</u> para que o Gestor de Pedidos funcione melhor.

### Configurações **recomendadas** para que o Gestor de Pedidos Desktop funcione melhor:

**1.** CPU / Processador – i5 ou superior.

2. Memória RAM – 8 GB.

**3.**Sistema Operacional – Windows 10 ou Superior.\*

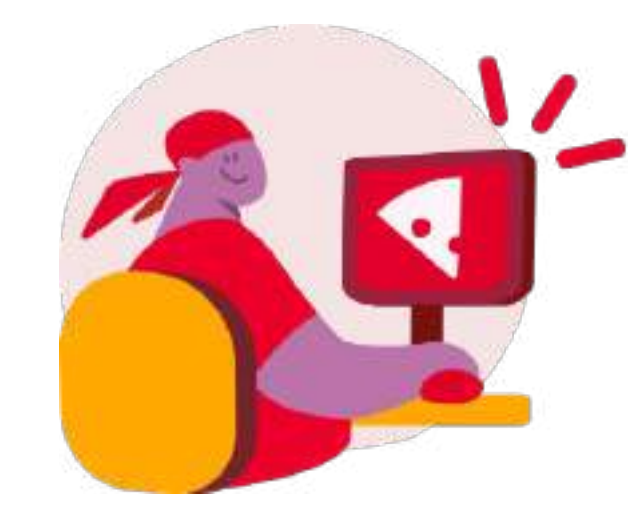

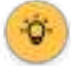

O Gestor de Pedidos funciona a partir do Windows 7, essa é apenas uma recomendação para melhor funcionamento.

# Como atualizar o Gestor de Pedidos Desktop?

# Abra seu navegador de preferência e acesse:

https://gestordepedidos.ifood.com.br/#/ download;

clique no botão "Baixar Gestor de Pedidos" e aguarde a finalização na aba de download do seu navegador.

#### Vai aparecer assim para você:

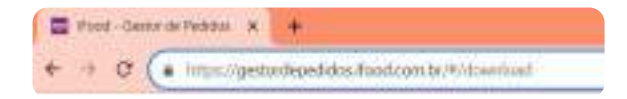

#### Olá, loja parceira,

Aqui você vai baixar o Gestor de Pedidos pro seu computador

Baixar Gestor de Pedidos

Assim que o download for finalizado, siga os seguintes passos: **1.** Vá até a pasta de download do seu computador.

**2.** Clique com o botão direito do mouse sobre o arquivo.

**3.** Execute como administrador.

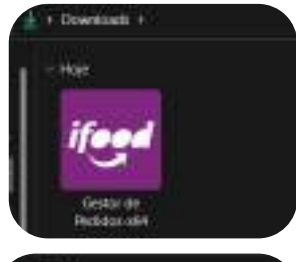

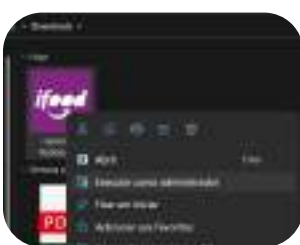

# Aguarde até que a atualização carregue completamente.

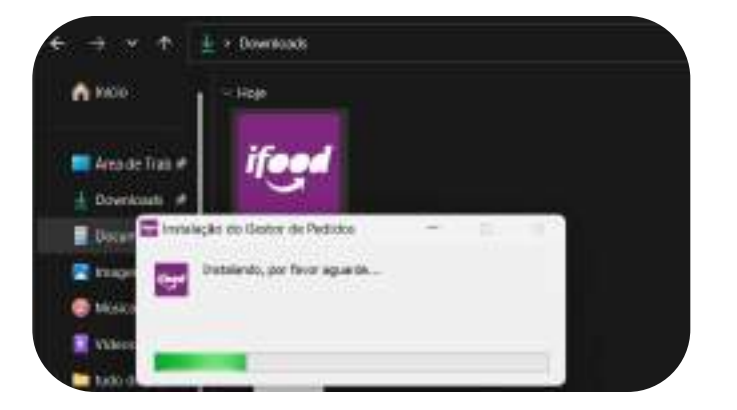

# **Pronto,** agora é só entrar no Gestor de Pedidos com os dados do seu cadastro.

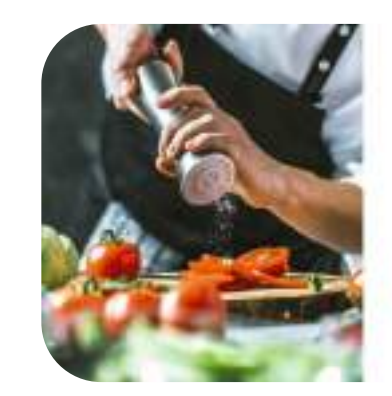

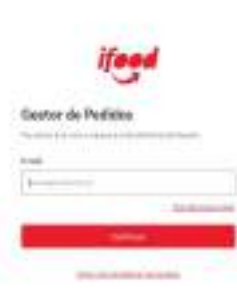

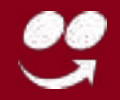

# Ficou com alguma dúvida ou dificuldade?

Fale com a gente

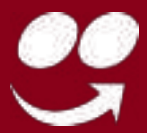